## TRACKING GE CERTIFICATION

## Milestone Setup

|                       | GENED                                                                                     |                                          | Channel Islan |
|-----------------------|-------------------------------------------------------------------------------------------|------------------------------------------|---------------|
|                       |                                                                                           |                                          | 🔳 1 of 1 🛛    |
| *Effective Date:      | 01/01/1901 🗊 *Status:                                                                     | Active 🗸                                 | + -           |
| *Description:         | General Education Cert                                                                    |                                          |               |
| *Formal Description:  | Gen Ed Certification in                                                                   |                                          |               |
| Grading Scheme:       | Q                                                                                         |                                          |               |
| Grading Basis:        | 9                                                                                         |                                          |               |
| Attempts Allowed:     |                                                                                           |                                          |               |
| *Transcript Level:    | Print on Degree Progress 💌                                                                |                                          |               |
| *Print Milestone Deta | il: Print If Satisfied 🗸 🗸                                                                |                                          |               |
| Enter Milestone Leve  | ls Here                                                                                   | First 🗹 1-7                              | of 7 🕩 Last   |
| 'Milestone Level      | *Description                                                                              | *Formal Description                      |               |
| A                     | A: Comm Engl, Lang,&Crit Think                                                            | A: Comm in Engl, Lang, and Crit Thinking | + -           |
| в                     | B: Mathematics, Science & Tech                                                            | B: Mathematics, Science & Tech           | + -           |
|                       | C: Art, Lit, Lang and Cultures                                                            | C: Art, Lit, Lang and Cultures           | + -           |
| С                     |                                                                                           | D: Social Perspectives                   | + -           |
| C<br>D                | D: Social Perspectives                                                                    |                                          |               |
| C<br>D<br>E           | D: Social Perspectives<br>E: Human Psych and Physiologic                                  | E: Human Psych and Physiological         | + -           |
| C<br>D<br>E<br>FULL   | D: Social Perspectives<br>E: Human Psych and Physiologic<br>FULL: Complete All Gen Ed Req | E: Human Psych and Physiological         | ent: + -      |

**Description** – This is the description that you will see in the search box **Formal Description** – This is the description that will print on the transcript **Transcript Level** – This milestone will only print on the Degree Progress report **Print Milestone Detail** – This milestone should only be added to a student and therefore print on the Degree Progress report if it is complete so set this to print only if satisfied. **Milestone Level** – Should have a row for each Gen Ed area **Description** – This description does not print anywhere **Formal Description** – This description will print on the transcript

## **Assigning Milestones**

| Home > Manage Student Records > Manage Academic Records > Use > Student Milestones |                       |                              |                  |                      |                         |                |
|------------------------------------------------------------------------------------|-----------------------|------------------------------|------------------|----------------------|-------------------------|----------------|
| Student Milestones Ad                                                              | visors/Completion Inf | o 丫 Milestone A <u>t</u> tem | pts              |                      |                         |                |
| Jose Sanchez                                                                       |                       | ID:                          | 000004707        |                      |                         |                |
|                                                                                    |                       |                              |                  |                      |                         |                |
| Institution: Channel Isl                                                           | ands                  | Acad Prog: Undergr           | aduate           | Career: Unde         | rgraduate               |                |
|                                                                                    |                       |                              |                  | View All             | First 🖪 1 of 🖞          | i 🕩 Last       |
| 'Effective Date:                                                                   | 06/12/2002            |                              |                  | Milestone Co         | іру                     | + -            |
| Milestone Detail                                                                   |                       |                              |                  | <u>View All</u>      | <u>First</u> 【 2 of 2 ▶ | Last           |
| *Milestone Nbr:                                                                    | 20 *Milestone         | GENED                        |                  |                      | +                       |                |
| Academic Plan:                                                                     | Q                     |                              |                  |                      |                         |                |
| Description:                                                                       | General Education (   | Cert                         |                  |                      |                         |                |
| Formal Description:                                                                | General Education (   | Certifications               |                  |                      |                         |                |
| Milestone Level:                                                                   | FULL                  | Q A                          | ttempts Allowed: |                      |                         |                |
| Milestone Title:                                                                   |                       |                              |                  | ~                    |                         |                |
|                                                                                    |                       |                              |                  | ~                    |                         |                |
|                                                                                    |                       |                              |                  |                      |                         |                |
| 🗐 Save) 🔍 Return to Search                                                         | Ъ                     |                              | (El-Add) (2      | Update/Display) 🔊 In | clude History) 🕼 Co     | rrect History) |
| Student Milestones   <u>Advisors/Completion Info   Milestone Attempts</u>          |                       |                              |                  |                      |                         |                |

Effective Date – Enter the effective date of the certification Milestone Nbr – The system will default this number Milestone - GENED Description - The system will default this description from the setup table Formal Description - The system will default this description from the milestone setup table Milestone Level – Enter the Gen Ed area student has certification for.

NOTE: Enter additional rows for more than one certification area.

| <u>lome</u> > <u>Manage Student Re</u>                              | cords > Manage Acader                  | <u>mic Records</u> > <u>Use</u> > <b>Stude</b>     | nt Milestones                 |                                         |
|---------------------------------------------------------------------|----------------------------------------|----------------------------------------------------|-------------------------------|-----------------------------------------|
| Jose Sanchez                                                        |                                        | ID: 000004                                         | \$707                         |                                         |
| Institution: Channel Is                                             | ands A                                 | cad Prog: Undergraduate                            | Career: Un<br>View A          | dergraduate<br>NI First I 1 of 1 I► Las |
| Effective Date:                                                     | 06/12/2002                             |                                                    |                               |                                         |
| Advisors                                                            |                                        |                                                    | <u>View All</u>               | <u>First</u> 🖪 2 of 2 💽 Last            |
| Milestone:<br>^Transcript Level:                                    | GENED<br>Degr Prog 🗸                   | General Education Cert<br>'Print Milestone Detail: | Satisfied                     | + -                                     |
| Advisor/Evaluator 1:<br>Advisor/Evaluator 2:                        | Advised by Comn                        | nittee                                             |                               |                                         |
| Comment:                                                            |                                        |                                                    | ~ ~                           |                                         |
| Completion Information                                              |                                        |                                                    | View All                      | First 🖪 2 of 2 🕨 Last                   |
| Milestone:<br>Term Required:<br>Date Required:<br>Anticipated Term: | GENED                                  | General Ed                                         | Joation Cert                  | +-                                      |
| Anticipated Date:                                                   | 31,                                    |                                                    |                               |                                         |
| Milestone Complete:                                                 | Completed                              | Attempts /                                         | Allowed:                      |                                         |
| Save) Q Return to Searce Student Milestones   Adviso                | h)<br>rs/Completion Info   <u>Mile</u> | stone Attempts                                     | (EFAdd) (@ Update/Display) (a | 큅 Include History) (중 Correct Histo     |

**Transcript Level** – This will default from milestone setup table **Print Milestone Detail** - This will default from milestone setup table

| Home > Manage Student Rec<br>Student Milestones Advi                                                        | ords > <u>Manage Acac</u><br>sors/Completion Inf | iemic Records >   | Use > Student Mile | estones                       |                             |                               |
|----------------------------------------------------------------------------------------------------|--------------------------------------------------|-------------------|--------------------|-------------------------------|-----------------------------|-------------------------------|
| Jose Sanchez                                                                                                |                                                  |                   | ID: 000004707      |                               |                             |                               |
| Institution: Channel Isla                                                                                   | nds                                              | Acad Prog: Und    | ergraduate         | Caree                         | r: Undergrad<br>/iew All Fi | uate<br>rst 🛃 1 of 1 🕨 Last   |
| Effective Date:                                                                                             | 06/12/2002                                       |                   |                    |                               |                             |                               |
|                                                                                                    |                                                  |                   |                    | <u>Viev</u>                   | <u>w All First</u>          | 🖪 2 of 2 🕨 Last               |
| Milestone:                                                                                                  | GENED                                            |                   | General Educatio   | n Cert                        |                             |                               |
|                                                                                                    |                                                  |                   |                    | View A                        | dl 🛛 First 🗹                | 1 of 1 💽 Last                 |
| Attempt Nbr:<br>How Attempted:<br>Grading Scheme:<br>Grading Basis:<br>'Milestone Complete:<br>Grade Input: | 1<br>Q<br>Completed                              | >                 | Date Attempted:    | 06/12/2002                    |                             | +-                            |
| GReturn to Search Save QReturn to Search Student Milestones   Advisors                                      | I<br>/Completion Info   M                        | ilestone Attempts | (El A              | 1 <b>d</b> ) (酒 Update/Displa | ay) ( <b>2</b> Include H    | listory) ( 🞯 Correct History) |

Milestone Complete – Set this status to complete

## Waiving an Advising Requirement

Home > Manage Student Records > Define Academic Requirements > Use > Authorize Student Exceptions

|                        |                           |                 |                    | View All   | First 🗹 1 of 1 🕨 L |
|------------------------|---------------------------|-----------------|--------------------|------------|--------------------|
| Advisement Override:   | 000000001                 |                 | Created By:        |            |                    |
| *Effective Date:       | 02/04/2003                |                 | 'Status:           | Active 🗸   |                    |
| *Description:          | Waiving area B3 due to GI | E Cert          | Short Description: | Waiving ar |                    |
| Long Description:      | Waiving area B3 due to GI | E Cert          |                    |            | ~                  |
|                        |                           |                 |                    |            | ~                  |
| Override Detail        |                           |                 |                    |            |                    |
| *Academic Institution: | CICMP 🖌                   | Channel Island  | Is                 |            |                    |
| *Academic Career:      | UGRD                      | Undergraduate   | 1                  |            |                    |
| Academic Program:      | Q                         |                 |                    | Create     | Exception          |
| Academic Plan:         | Q                         |                 |                    |            |                    |
| Academic Sub-Plan:     | ٩                         |                 |                    |            |                    |
| *Selection Code:       | Student                   | *               |                    |            |                    |
| *Selection Data:       | 000000105                 | Lefevre,Steve F | R                  |            |                    |
| *Operation Code:       | Requirement Waiver 👻      | ]               |                    |            |                    |
| Level:                 | LN 🔍 Rq Line              |                 |                    |            |                    |

Effective Date – Enter the effective date of the GE Waiver

**Description** – Enter the description

**Formal Description** – This description will print on the student's degree progress report. Be sure to note what is being waived.

**Career** – Enter the student's career

Selection Code - Student

Selection Data – Enter the student's emplid

**Operation Code** – Requirement Waiver

Level - LN

| Home > Manage Student Records > Define Academic Regulirements > Use > Authorize Student Exceptions |                                |                  |                     |          |                               |  |
|----------------------------------------------------------------------------------------------------|--------------------------------|------------------|---------------------|----------|-------------------------------|--|
| Requirement                                                                                        | Group                          | Academic Require | ement               | Line Nbr |                               |  |
| 000237                                                                                             | 🔍 Baccalaureate Degree Require | 00000050         | Q General Education | 0060     | Q B-3 Mathematics-Math & Apps |  |
| OK Ca                                                                                              | incel Apply                    |                  |                     |          |                               |  |
|                                                                                                    |                                |                  |                     |          |                               |  |

**Requirement Group** – Baccalaureate Degree Requirement **Requirement** – General Education Requirement **Line Nbr** – Enter the GE area being waived